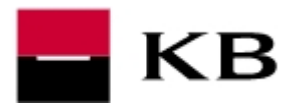

## Fáze č. 1 – ruční odinstalace rozhraní Java pomocí MS Clean up utility

## Pozn.: položky označené \* se týkají 64bitové verze operačního systému.

- prostřednictvím odkazu <u>http://volny.cz/profibanka/msicuu2.exe</u> proveďte stažení instalačního souboru
- ukončete všechny spuštěné programy, na soubor msicuu2.exe klikněte pravým tlačítkem myši a zvolte Spustit jako správce, standardním způsobem proveďte instalaci.

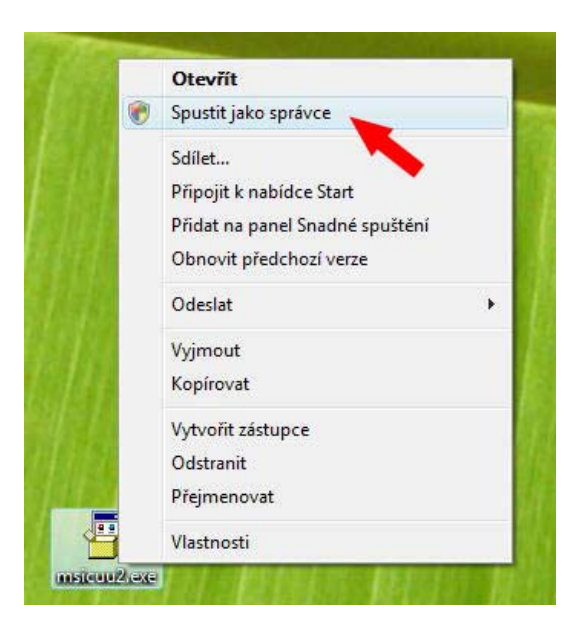

3. v menu Start / Všechny programy spusťte Windows Install Clean Up

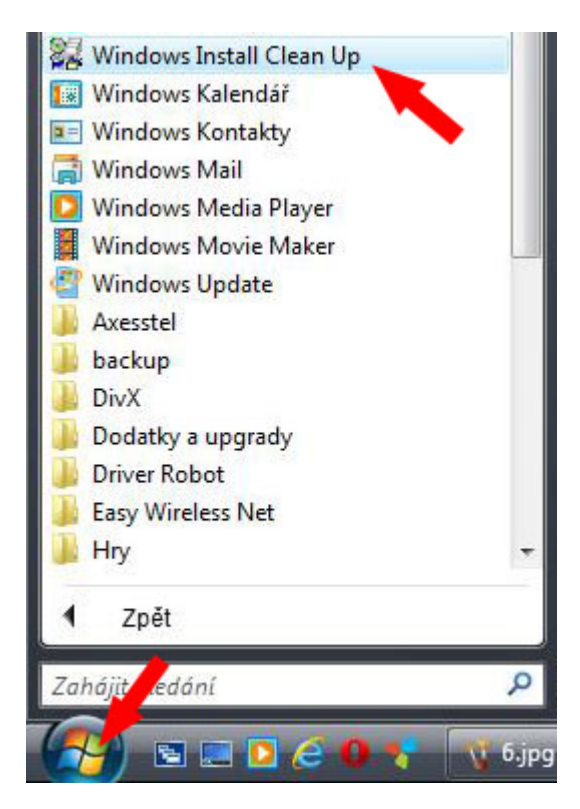

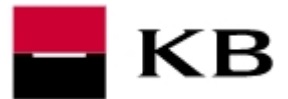

4. v zobrazeném seznamu vyhledejte rozhraní Java a zvolte Remove, následné varovné hlášení potvrďte kladně OK. Bude-li přítomna položka Java Auto Updater, stejným způsobem ji odeberte také.

| Continuing further will make permane<br>need to reinstall some or all applicatio<br>Windows Installer technology to be in<br>proceed, please press the 'Exit' butto<br>the permanent changes. | ent changes to your sys<br>ons on your system that<br>nstalled. If you do not w<br>on now. Choosing 'Remo | tem. You may<br>t used the<br>vant to<br>ove' will make |
|----------------------------------------------------------------------------------------------------|----------------------------------------------------------------------------------------------------|---------------------------------------------------------|
| nstalled Products:                                                                                                    |                                                                                                    |                                                         |
| (All Users) Adobe Reader 7.0 - Cze                                                                                                    | ch [007.000.000]                                                                                          |                                                         |
| (All Users) Aktualizace ovladače pro                                                                                                    | o aplikaci Centrum zaříz                                                                                  | ení Windov                                              |
| (All Users) Apple Application Suppo                                                                                                    | rt [1.2.1]                                                                                                |                                                         |
| (All Users) Apple Mobile Device Sup                                                                                                    | port [3.0.0.102]                                                                                          |                                                         |
| (All Users) Apple Software Update                                                                                                    | [2.1.2.120]                                                                                               | =                                                       |
| (All Users) Axesstel Manager [1.00.                                                                                                    | 0000]                                                                                                    |                                                         |
| (All Users) Bonjour [2.0.0.34]                                                                                                    |                                                                                                    | 1.0                                                     |
| (All Users) Centrum zařízení Windov                                                                                                    | ws Mobile [6.1.6965-0]                                                                                    |                                                         |
| (All Users) iTunes [9.1.0.79]                                                                                                    |                                                                                                    |                                                         |
| (All Users) Java Auto Updater [2.0.2                                                                                                    | 2.4]                                                                                                    |                                                         |
| (All Users) Java(TM) 6 Update 21 [6                                                                                                    | .0.210]                                                                                                   |                                                         |
| (All Users) Microsoft SQL Server 20<br>(All Users) Microsoft SQL Server 20<br>(All Users) Microsoft SQL Server 20                                                                             | 005 Backward compatib<br>005 Express Edition (PR<br>005 Tools Express Editio                              | oility [8.05.1<br>OFIBANKA<br>on [9.3.4035 *            |
|                                                                                                    |                                                                                                    |                                                         |
| Select All Clear All                                                                                                    | Remove                                                                                                    | Exit                                                    |

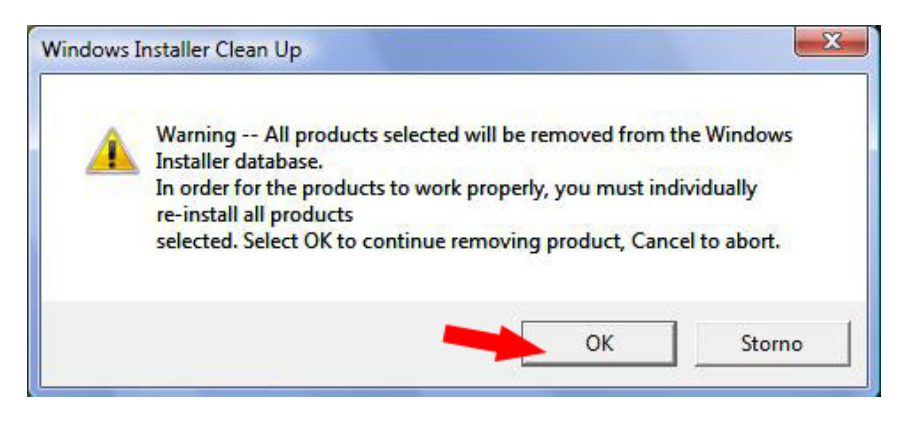

5. program ukončete volbou Exit a pokračujte dalšími kroky

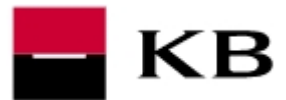

**6.** stiskněte současně ALT + CTRL + DELETE, spusťte **Správce úloh** a v záložce Procesy ukončete procesy **juched.exe** a **jqs.exe** (budou-li přítomny)

| Název procesu<br>conime.exe<br>csrss.exe<br>dwm.exe<br>explorer.exe<br>hkcmd.exe | Uživatelské jméno<br>Helpdesk<br>Helpdesk | CPU<br>00 | Paměť (s  | Popis       |
|----------------------------------------------------------------------------------|-------------------------------------------|-----------|-----------|-------------|
| conime.exe<br>csrss.exe<br>dwm.exe<br>explorer.exe<br>hkcmd.exe<br>infrance.exe  | Helpdesk                                  | 00        | 172 kB    |             |
| csrss.exe<br>dwm.exe<br>explorer.exe<br>hkcmd.exe<br>infrager.exe                | Helpdesk                                  | 00        |           | Console IME |
| dwm.exe<br>explorer.exe<br>hkcmd.exe                                             | Helpdesk                                  | 00        | 1 236 kB  |             |
| explorer.exe<br>hkcmd.exe                                                        |                                           | 00        | 15 572 kB | Správce o   |
| hkcmd.exe                                                                        | Helpdesk                                  | 00        | 25 184 kB | Průzkumní   |
| infernance aven                                                                  | Helpdesk                                  | 00        | 584 kB    | hkcmd Mo    |
| igixpers.exe                                                                     | Helpdesk                                  | 00        | 612 kB    | persisten   |
| igfxsrvc.exe                                                                     | Helpdesk                                  | 00        | 1 592 kB  | igfxsrvc    |
| igfxtray.exe                                                                     | Helpdesk                                  | 00        | 240 kB    | igfxTray    |
| TunesHelper.exe                                                                  | Helpdesk                                  | 00        | 1 260 kB  | iTunesHel   |
| jusched.exe                                                                      | Helpdesk                                  | 00        | 260 kB    | Java(TM)    |
| mspaint.exe                                                                      | Helpdesk                                  | 00        | 11 360 kB | Malování    |
| PCSuite.exe                                                                      | Helpdesk                                  | 00        | 3 944 kB  | Nokia Lau   |
| RtHDVCpl.exe                                                                     | Helpdesk                                  | 00        | 748 kB    | HD Audio    |
| taskeng.exe                                                                      | Helpdesk                                  | 00        | 1612 kB   | Task Sche   |
| taskeng.exe                                                                      | Helpdesk                                  | 00        | 1 480 kB  | Task Sche   |
| taskmgr.exe                                                                      | Helpdesk                                  | 01        | 1 880 kB  | Správce ú   |
| winlogon.exe                                                                     |                                           | 00        | 752 kB    |             |
| wmpnscfg.exe                                                                     | Helpdesk                                  | 00        | 344 kB    | Windows     |
|                                                                                  |                                           |           |           |             |

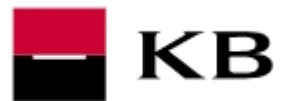

7. odstraňte následující adresáře (budou-li přítomny):

C:\program files\java C:\program files (x86)\java \* C:\users\(uživatel)\AppData\LocalLow\SUN

Pozn.: složka AppData je skryta, pro zobrazení skrytých souborů a složek proveďte následující:

- otevřete Počítač (např. z plochy) a stiskněte levou klávesu ALT
- v horní části obrazovky zvolte Nástroje / Možnosti složky

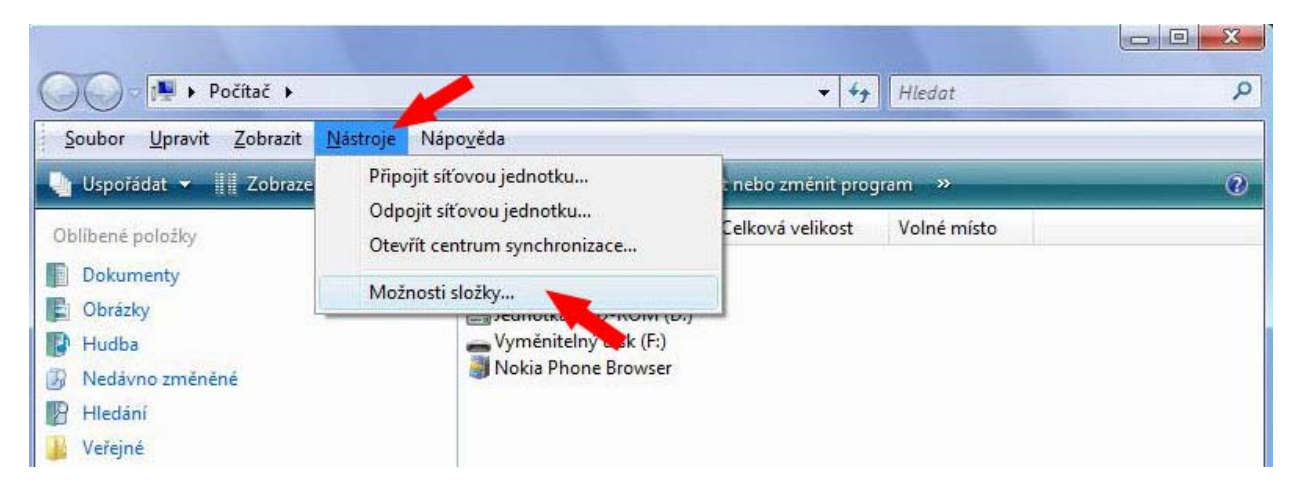

 v záložce Zobrazení zaškrtněte položku Zobrazovat skryté soubory a složky, následně potvrdte volbou Použít a OK

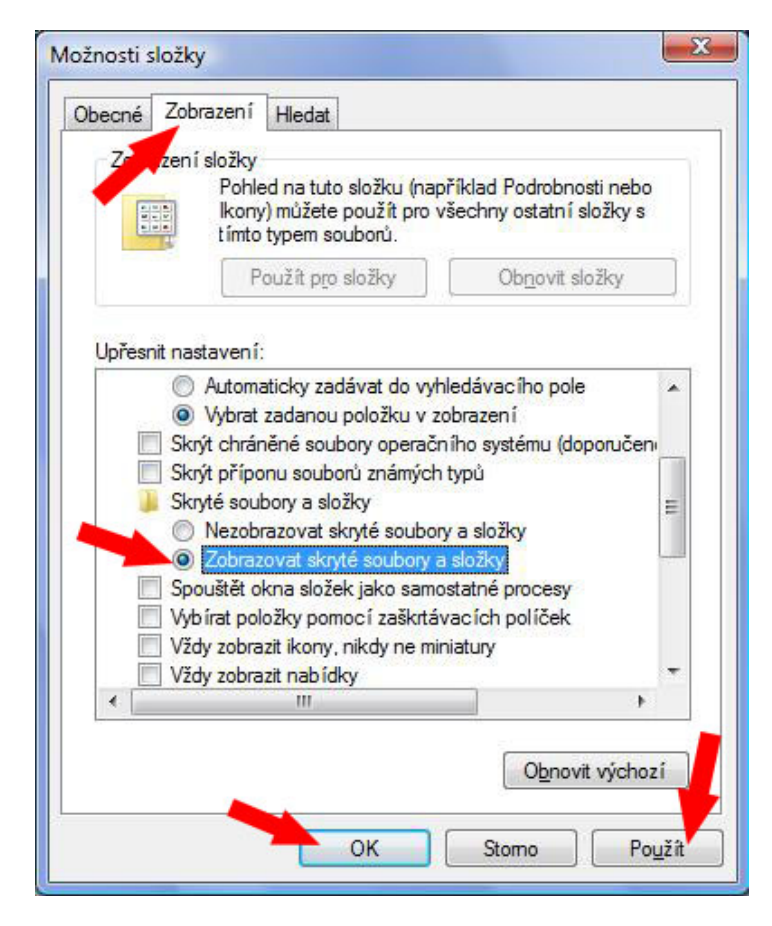

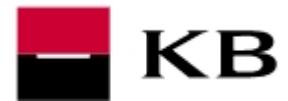

8. v nabídce Start zadejte příkaz regedit a potvrďte spuštění souboru regedit.exe

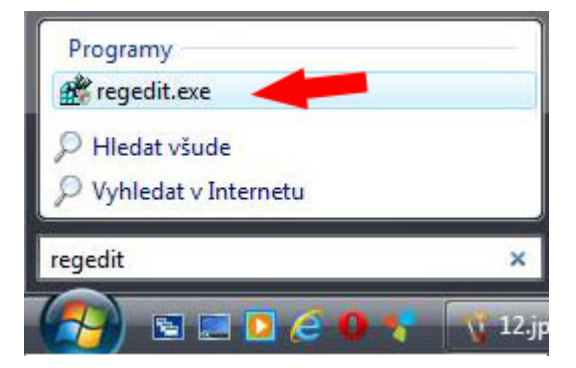

9. v editoru registru odstraňte následující adresáře (budou-li přítomny):

HKEY\_LOCAL\_MACHINE\SOFTWARE\JavaSoft HKEY\_LOCAL\_MACHINE\SOFTWARE\JreMetrics HKEY\_CURRENT\_USER\SOFTWARE\JavaSoft

HKEY\_LOCAL\_MACHINE\Software\Wow6432Node\JavaSoft \* HKEY\_LOCAL\_MACHINE\Software\Wow6432Node\JreMetrics \* HKEY\_CURRENT\_USER\SOFTWARE\JavaSoft \*

| oubor Upravy Zobrazi | t Oblibené položky Nápověda | 3 |                      |  |
|----------------------|-----------------------------|---|----------------------|--|
| 🛛 🟴 Počítač          |                             | - | Název                |  |
| HKEY_CLASSES_        | ROOT                        |   | ab (Výchozí)         |  |
| HKEY_CURRENT         | USER                        |   | ~~~~~                |  |
| A B HKEY_LOCAL_M     | ACHINE                      |   |                      |  |
| D COMPONEN           | TS                          |   |                      |  |
| D HARDWARE           |                             |   |                      |  |
| D SAM                |                             |   |                      |  |
| SECURITY             |                             |   |                      |  |
| Schema               |                             |   |                      |  |
| SOFTWARE             |                             |   |                      |  |
| Adobe                |                             | = |                      |  |
| Apple Co             | mputer, Inc.                | - |                      |  |
| Apple Inc            |                             |   |                      |  |
| Axesstel             |                             |   |                      |  |
| D 🔐 CDDB             |                             |   |                      |  |
| Classes              |                             |   |                      |  |
| D Clients            |                             |   |                      |  |
|                      | 15                          |   |                      |  |
| Description          | on                          |   |                      |  |
| DivXNetv             | vorks                       |   |                      |  |
| Driver Ro            | bot                         |   |                      |  |
|                      | ware                        |   |                      |  |
| D 📕 GEAR Sof         | tware                       |   |                      |  |
| D Gemfor             |                             |   |                      |  |
| D - Gemplus          |                             |   |                      |  |
| b Google             |                             |   |                      |  |
| D ICQ                |                             |   |                      |  |
| p InstallShi         | eld                         |   |                      |  |
| D Intel              |                             |   |                      |  |
| JavaSoft             | D 1 1                       |   |                      |  |
| > Komel              | Kozbalit                    |   |                      |  |
|                      | Nový                        | F |                      |  |
| Merill               | Najít                       |   |                      |  |
| IVIOZIII             |                             |   |                      |  |
| Mozill               | Odstranit                   |   |                      |  |
| D WIOZIII            | Přejmenovat                 | - | <ul> <li>▲</li></ul> |  |

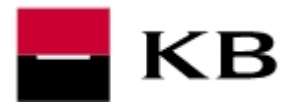

## Fáze č. 2 – stažení a instalace Java SUN verze 6 update 27

- prostřednictvím odkazu <u>http://www.mojebanka.cz/file/u/jre-6u27-windows-i586.exe</u> proveďte stažení instalačního souboru (např. na plochu)
- uzavřete všechny spuštěné programy a dvojklikem stažený soubor jre-6u27-windowsi586.exe spusťte
- 3. na úvodní obrazovce zvolte Install

| 岁 Java Setup - Welcome                                                                                                    |
|----------------------------------------------------------------------------------------------------|
| Java Sun<br>Java                                                                                                    |
| Welcome to Java™                                                                                                    |
| Java provides safe and secure access to the world of amazing Java content.<br>From business solutions to helpful utilities and entertainment, Java makes<br>your internet experience come to life. |
| No personal information is gathered as part of our install process. For more information on what we do collect, see http://java.com/data                                                           |
| View License Agreement                                                                                                    |
| Click "Install" to accept the license agreement and install Java now.                                                                                                    |
| Change destination folder                                                                                                    |

4. dokončení instalace potvrďte stiskem tlačítka Close

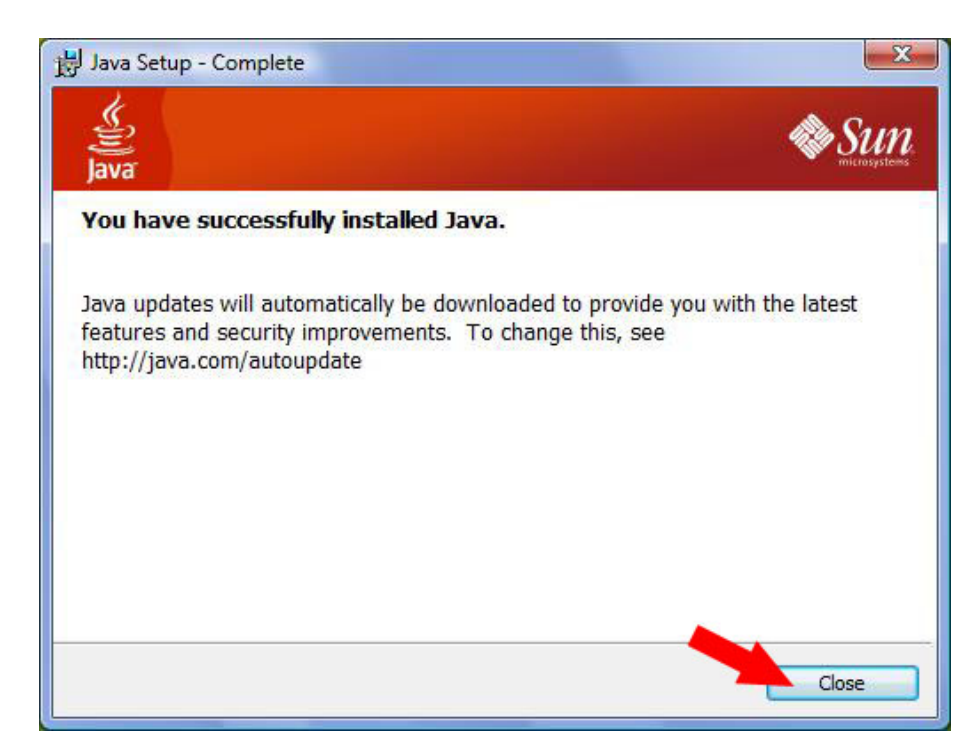

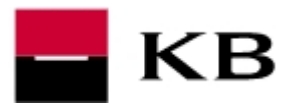

## Fáze č. 3 – vypnutí automatických aktualizací rozhraní Java

1. přes pravé tlačítko myši a volbu **Spustit jako správce** spusťte soubor C:\program files\java\jre6\bin\javacpl.exe (\* C:\program files (x86)\java\jre6\bin\javacpl.exe)

| 🎍 Uspořádat 👻 🏢 Zobrazení 👻 📄 Oteví | ít.                  |                        |                    |          | ? |
|-------------------------------------|----------------------|------------------------|--------------------|----------|---|
| Oblibené položky                    | Název                | Datum změny            | Тур                | Velikost | - |
| Dokumentu                           | 🚳 dt_shmem.dll       | 22.11.2010 9:25        | Rozšíření aplikace | 17 kB    |   |
| boundary                            | 🚳 dt_socket.dll      | 22.11.2010 9:25        | Rozšíření aplikace | 13 kB    |   |
| Obrazky                             | 🚳 eula.dll           | 22.11.2010 9:25        | Rozšíření aplikace | 92 kB    |   |
| Hudba                               | 🚳 fontmanager.dll    | 22.11.2010 9:25        | Rozšíření aplikace | 332 kB   |   |
| Nedávno změněné                     | 🚳 hpi.dll            | 22.11.2010 9:25        | Rozšíření aplikace | 16 kB    | E |
| Hledání                             | 🚳 hprof.dll          | 22.11.2010 9:25        | Rozšíření aplikace | 136 kB   |   |
| Veřejné                             | 🚳 instrument.dll     | 22.11.2010 9:25        | Rozšíření aplikace | 96 kB    |   |
|                                     | ioser12.dll          | 22.11.2010 9:25        | Rozšíření aplikace | 13 kB    |   |
|                                     | 🚳 j2pcsc.dll         | 22.11.2010 9:25        | Rozšíření aplikace | 8 kB     |   |
|                                     | j2pkcs11.dll         | 22.11.2010 9:25        | Rozšíření aplikace | 41 kB    |   |
|                                     | 🚳 jaas_nt.dll        | 22.11.2010 9:25        | Rozšíření aplikace | 10 kB    |   |
|                                     | 🚳 java.dll           | 22.11.2010 9:25        | Rozšíření aplikace | 124 kB   |   |
|                                     | 🍰 java.exe           | 22.11.2010 9:25        | Aplikace           | 142 kB   |   |
|                                     | 🚳 java_crw_demo.dll  | 22.11.2010 9:25        | Rozšíření aplikace | 14 kB    |   |
|                                     | javacpl.exe          |                        | A 191              | 58 kB    |   |
|                                     | java-rmi.exe         | viit                   |                    | 33 kB    |   |
|                                     | 🍰 javaw.exe 🛛 🖤 Spus | stit jako správce      |                    | 142 kB   |   |
|                                     | 🍰 javaws.exe 🏾 Přip  | ojit k nabídce Start   |                    | 150 kB   |   |
|                                     | 🚳 jawt.dll 🛛 🛛 Přid  | at na panel Snadné spu | ištění likace      | 5 kB     |   |
|                                     | 📑 jbroker.exe Obn    | ovit předchozí verze   |                    | 78 kB    |   |
| ložky 🔨                             | JdbcOdbc.d           |                        | likace             | 36 kB    | - |

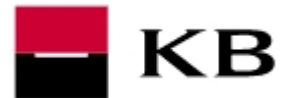

2. přejděte na záložku Update a zde odškrtněte (nesmí být zaškrtnuta) položku Check for updates automaticaly

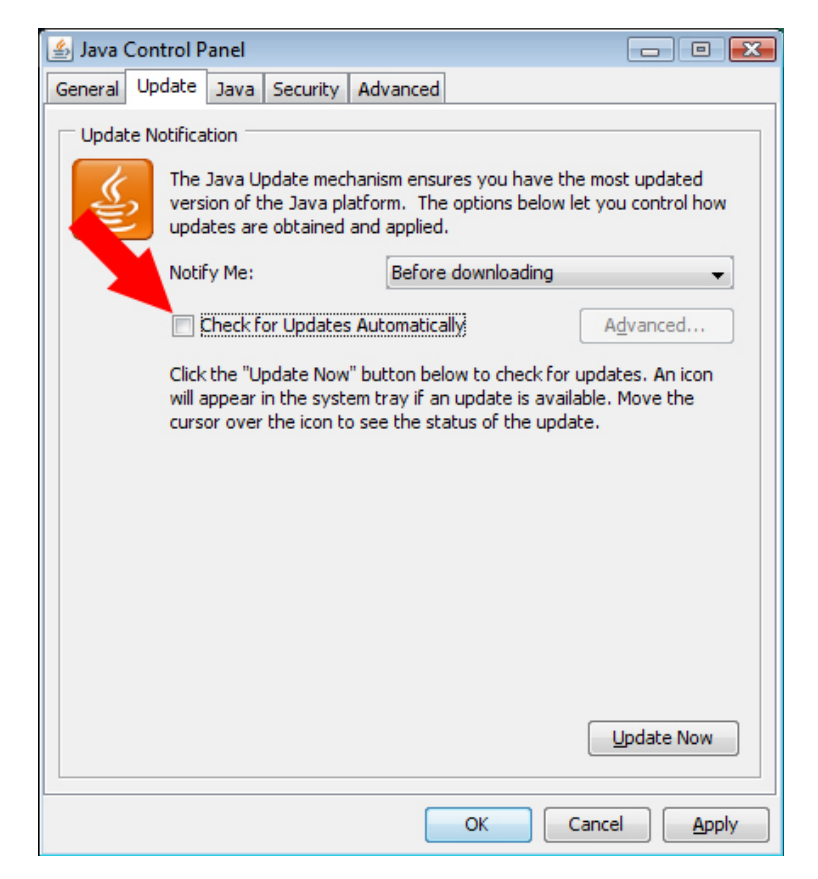

3. následující dialog potvrďte stiskem tlačítka Never check

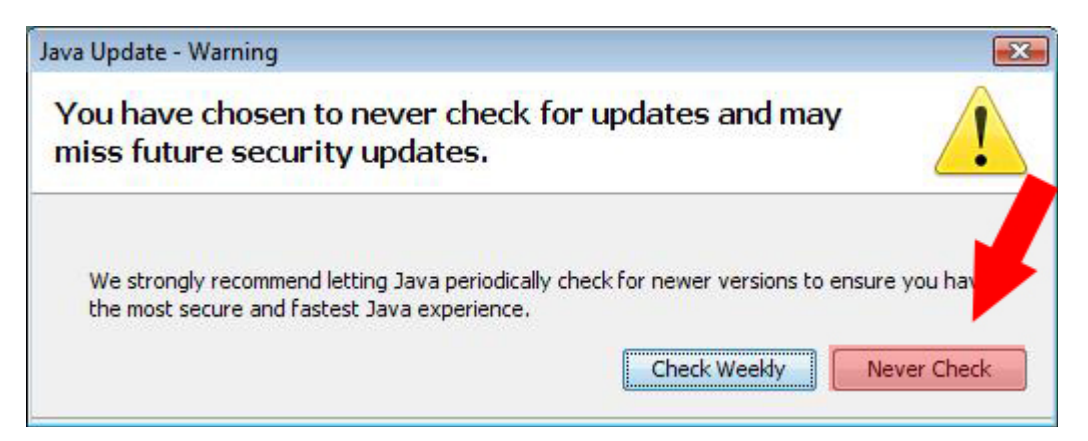

- 4. nastavení uložte stiskem tlačítka Apply a OK
- 5. restartujte PC a ověřte funkčnost
  - \* ověřte funkčnost v 32bitovém prohlížeči:
    C:\program files (x86)\Internet explorer\iexplore.exe